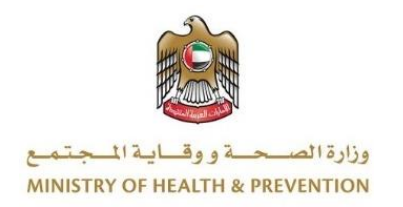

# BIRTH AND DEATH REGISTRATION SYSTEM

# User Manual Document

Version 1.0

# 1 Document Information

## 1.1 Information Technology © 2021 All Rights Reserved.

The contents of this document are confidential and may not be revealed to any party other than MOHAP for the express purposes for which the document was produced. This document and its contents are copyright material. Neither the document in full or in part (visible or hidden) nor the electronic contents of the document file may be disclosed to any third party without the written consent of MOHAP.

## 1.2 Document Owner(s)

| Owner                |    | Contact           |
|----------------------|----|-------------------|
| Information Technolc | ду | info@mohap.gov.ae |

#### Contents

| 1  | Doc     | cument Information                                | 2          |
|----|---------|---------------------------------------------------|------------|
|    | 1.1     | Information Technology © 2021 All Rights Reserved | 2          |
|    | 1.2     | Document Owner(s)                                 | 2          |
| 2  | Intro   | oduction                                          | 4          |
|    | 2.1     | Purpose                                           | 4          |
|    | 2.2     | How to Use This Manual?                           | 4          |
|    | 2.3     | Browser requirements                              | 4          |
|    | 2.4     | Functional requirements                           | 4          |
|    | 2.5     | Entry to the system                               | 5          |
|    | 2.6     | Birth and Death System                            | 5          |
|    | 2.7     | Registration                                      | 6          |
|    | 2.8     | Login                                             | 7          |
| Ir | idividu | al User Privileges                                | 8          |
| 3  | Birth   | n Notifications                                   | 9          |
|    | 3.1     | Request New Birth Certificate                     | 9          |
|    | 3.2     | Request Reissue Birth Certificate 1               | 15         |
|    | 3.3     | Request Lost/Replacement Birth Certificate        | 8          |
|    | 3.4     | Request Birth Certificate Modification            | 21         |
| 4  | Dec     | ath Notifications                                 | 24         |
|    | 4.1     | Request New Death Certificate                     | 24         |
|    | 4.2     | Request Reissue Death Certificate                 | <u>2</u> 7 |
|    | 4.3     | Request Lost/Replacement Death Certificate        | 30         |
|    | 4.4     | Request Death Certificate Modification            | 33         |
| 5  | Rec     | quest Age Estimation Certificate                  | 37         |
| 6  | Gei     | neral System Screens                              | 39         |
|    | 6.1     | Individual User Dashboard                         | 39         |
|    | 6.2     | System Accessiblity                               | 40         |

## 2 Introduction

## 2.1 Purpose

We put in your hands the user manual for the system of birth and death certificate, which is an application that works through the browser to record and follow all applications for birth certificates and death certificates and also pay the fee of the certificate through this electronic service. The Ministry of Health and Community Protection, through its website, provides some services to citizens and expatriates, in order to facilitate the formal procedures in the extraction of some of your documents to meet the requirements of the modern state.

## 2.2 How to Use This Manual?

User Manual Helps the user to work on the system in the right steps and to ensure the correct results, and to get the desired results please follow the steps described in this manual.

## 2.3 Browser requirements

- Google Chrome Version 90.0 +
- Mozilla Firefox Version 90.0 +
- Microsoft Edge Version 90.0 +

## 2.4 Functional requirements

Functional requirements describe what the system can do to meet the job; the functional requirements are the following:

- 1. Birth Notifications
  - Request Birth Certificate.
  - Request Reissue Birth Certificate.
  - Request Lost/Replacement Birth Certificate.
  - Request Birth Certificate Modification.
  - Request Age Estimation Certificate

#### 2. Death Notifications

- Request Death Certificate.
- Request Reissue Death Certificate.
- Request Lost/Replacement Death Certificate.
- Request Death Certificate Modification.

## 2.5 Entry to the system

All the users can enter and access "Birth and Death System" through the following link: <u>https://ebirthdeath.mohap.gov.ae/</u>

## 2.6 Birth and Death System

At the beginning, when you navigate to the birth and death certificate site, the main page that describes the objectives of the system is displayed. The user can also search for his / her application by entering the Reference Number in the assigned place. This is the search by Reference Number. As shown in figure (1)

| UNITED ABASE EMBATES<br>MINISTRY OF HEALTH & PREVENTION                                                                                                    |                       | قىلىغا سامىيە 🔹 🗘                                                                                                    |
|----------------------------------------------------------------------------------------------------|-----------------------|----------------------------------------------------------------------------------------------------|
| Sign In Control Control Contro |                       |                                                                                                    |
| Remember me Forget Password                                                                                                    |                       | Birth & Death Notifications System<br>Allow hospitals to issue individual certificates for major life events (births and deaths). Hospitals will be able to notify citizens and residents of their<br>right to request birth and death certificates from PMD Center, which has the authority to issue those certificates.<br>Individual Services |
| Birth/Death Certificate Verification                                                                                                    | 온클Health Card Inquiry | Medical Filness Inquiry                                                                                                    |

Figure 1 | Main Page

## 2.7 Registration

Registering a new user requires you to enter a set of information consisting of:

- User name.
- Arabic Full Name
- English Full Name
- Email.
- Mobile Number.
- Emirates ID.
- Password.
- Confirm Password.

Also the user can register with the UAE PASS if they are residence of the UAE. So you must enter all the fields with your information and click on the new Register button.

#### As shown in figure (2)

| Individual Registration |                    |                                         |                    |        |
|-------------------------|--------------------|-----------------------------------------|--------------------|--------|
|                         | User Details       |                                         |                    |        |
|                         | ▲nglish FullName * |                                         |                    |        |
|                         | Eida Number *      |                                         | C Phone Number *   |        |
|                         | 요트 Account Details |                                         |                    |        |
|                         | Luser Name *       |                                         | ⊠ Email *          |        |
|                         | Password *         | ۲                                       | Confirm Password * | 0      |
|                         |                    | A single trusted digital identity for a | th UAE PASS        |        |
|                         |                    |                                         |                    | Cancel |
|                         |                    |                                         |                    |        |

Figure 2 | Individual User Registration Page

Then A message will be sent to your e-mail with the following text:

Confirm your birth and death certificate account,

"Thanks for registering with us. Please confirm your account by clicking on the link <u>https://ebirthdeath.mohap.gov.ae/BirthDeathCertifications</u>, But if you did not register with us please ignore this email."

## 2.8 Login

Logging into the birth and death system requires the users to enter their username and password clicking on the Login button.

It can also save its username by clicking on the Remember me checkbox, and you can also change the language by clicking on the link عربى to change to Arabic language.

| As shown in figure (3)                                                                                                    |                                                                                                    |
|----------------------------------------------------------------------------------------------------|----------------------------------------------------------------------------------------------------|
| UNITED ARAB EMIRATES<br>MINISTRY OF HEALTH & PREVENTION                                                                      | العربية 🗘 🕪 العربية                                                                                                    |
| Sign In<br>Sign in with UAE PASS<br>A single trusted digital identity for all citizens, residents and visitors.<br>User Name |                                                                                                    |
| Password ③                                                                                                    |                                                                                                    |
| Remember me Forget Password ?                                                                                                |                                                                                                    |
| Login <b>-&gt;)</b>                                                                                                    | Birth & Death Notifications System<br>Allow hospitals to issue individual certificates for major life events (births and deaths). Hospitals will be able to notify citizens and residents of their<br>right to request birth and death certificates from PMD Center, which has the authority to issue those certificates. |

Figure 3 | Login Page

# **Individual User Privileges**

At first when the user login to the birth and death system, the user main page is displayed. There are three main sections in the vase. As shown in figure (4).

- 1. Birth Notifications: a multi tab which is divided onto 5 subpages. As shown in figure (5)
- 2. Death Notifications: a multi tab which is divided onto 4 subpages. As shown in figure (6)
- 3. Dashboard: shows all the transactions which have been edited or paid by the individual user.

|                  | RATES<br>TH & PREVENTION | 2                |               |               | 🗘 🗘 (ا)) العزيية       | Hi, Fadel 🗸 🖉            |
|------------------|--------------------------|------------------|---------------|---------------|------------------------|--------------------------|
| Rirth Notifie    | cations ~ Death No       | tifications ~    |               |               |                        | A / Individual Dashboard |
| ndividual Dashl  | board                    |                  | 3             |               | ٩                      | Search (Filters          |
| Person Name (EN) | Person Name (AR)         | QAID Number      | Date of Birth | Date Of Death | Status                 | Туре                     |
| Valeed           | وليد                     | B/RAK/000004/202 | 09/07/2021    | i NA          | Notification Submitted | Normal Birth-<br>Relssue |
| łazem            | <b>مار</b> م             | B/SJ/000036/2021 | 09/07/2021    | 📄 N/A         | Certificate Issued     | Normal Birth-New         |
| łazem            | <b>م</b> ارم             | B/AN/000003/2021 | 08/29/2021    | 🖂 N/A         | Under Process          | Normal Birth-New         |
| « < <b>1</b> > 2 | 2                        |                  |               |               |                        | 10 ~ Showing 1 - 3 of 3  |

#### Figure 4 | Individual User Homepage

|          | UNITED ARAB EMIRATES<br>MINISTRY OF HEALTH & PREVENTION |                  | UNITED ARAB EMIRATES<br>MINISTRY OF HEALTH & PREVENTION |              |                                                                                                  |  |
|----------|---------------------------------------------------------|------------------|---------------------------------------------------------|--------------|--------------------------------------------------------------------------------------------------|--|
| *        | Birth Notifications ~ Death Notific                     | cations ~        | Birth Notifica                                          | ations ~     | <u>Death Notifications</u> ⊻                                                                     |  |
| Indivi   | Request Birth Certificate                               |                  | Individual Dashboard                                    |              | Request Death Certificate                                                                        |  |
| maivi    | Request Reissue Birth Certificate                       |                  | Person Name (EN)                                        | Person Na    | Request Reissue Death Certificate<br>re of Birth<br>Request Lost / Replacement Death Certificate |  |
| Person I | Request Lost / Replacement Birth Certificate            | QAID Number      | Waleed                                                  | وليد         | Request Death Certificate Modification                                                           |  |
| Waleed   | Request Birth Certificate Modification                  | B/RAK/000004/202 | Hazem                                                   | <b>م</b> ازم | B/SJ/000036/2021 09/07/2021                                                                      |  |
| Hazem    | Request Age Estimation Certificate                      | B/SJ/000036/2021 | Hazem                                                   | <b>حازم</b>  | B/AN/000003/2021                                                                                 |  |
| Hazem    | <b>م</b> ازم                                            | B/AN/000003/2021 | « < 1 > »                                               |              |                                                                                                  |  |

Figure 5 | Birth Notification Tab

Figure 6 | Death Notification Tab

## **3** Birth Notifications

As mention earlier the Birth Notification Menu has 5 subpages which are:

- Request New Birth Certificate
- Request Reissue Birth Certificate
- Request Lost/Modification Birth Certificate
- Request Birth Certificate Modification
- Request Age Estimation Certificate

#### 3.1 Request New Birth Certificate

After the application has been created by the hospital user, the individual user can request a birth certificate, user must enter the "Qaid Number" and either the "Mother Date of Birth" or the "Father Date of Birth" in the fields to retrieve the record. As shown in Figure (7)

| UNITED ARAB EMIRATES<br>MINISTRY OF HEALTH & PREVENTION |                          |        | 💠 🎝 📢 العربية           | Hi, Qassem Zakaria 🗸 🖉         |
|---------------------------------------------------------|--------------------------|--------|-------------------------|--------------------------------|
| Birth Notifications ~                                   | Death Notifications ~    |        |                         | 谷 / Find A Birth Notifications |
| Request Birth Certificate                               |                          |        |                         |                                |
| Qaid Number *                                           | iii Mother Date Of Birth | - Or - | im Father Date Of Birth | Search Q                       |
|                                                         |                          |        |                         |                                |

Figure 7 | Request Birth Certificate Page

After Entering the Qaid Number and Date of Birth for any of the parents, the user will be redirected to "Request Certificate Details" page, this page will let the user view the data which have been entered by the hospital user along with the uploaded attachments. As shown in figure (8)

This screen has 5 main tabs which the user can see the detailed entered information for:

- 1. Father Details: This tab will show information of the baby's father.
- 2. Mother Details: This tab will show information of the baby's mother.
- 3. Notification Details: This tab will show information of the hospital and notified person.
- 4. Baby Details: This tab will show information of the baby.
- 5. Notification Attachments: This tab will show attachments.

| Request Certificate Details | B/RAK/000008/2021        | DD Skip Review |
|-----------------------------|--------------------------|----------------|
| Father Details              | Father Details           | +              |
|                             | A Mother Details         | +              |
| Mother Details              | Notification Details     | +              |
| Notification Details        | Baby Details             | +              |
| Baby Details                | Notification Attachments | +              |

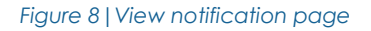

Note: The Tabs can capsulized and Uncapsulized by clicking on the "-" or "+".

After viewing the fields and the attachments the user can click on the "Request Certificate" which is located inside the Notification Attachments Tab or "Skip Review" which is visble on the top of the page. As shown in figure (8), (9)

| Birth Notifications - Death Notifications - |                                                                                       | * |
|---------------------------------------------|---------------------------------------------------------------------------------------|---|
| Father Details     Mother Details           | Police Letter       Image: State of the size 1MB       Other 1       Image: State 1MB |   |
| Notification Details     Baby Details       | Other 2                                                                               |   |
| Complete Progress<br>25%                    | Review Details > Request Certificate > Payment                                        |   |

Figure 9 | Request Certificate Button

Then the system will redirect the user to the "Request Certifcate" page which will let the user enter the "Arabic Name" and the "English Name" of the baby then the user can select the number of certificate copies in both language. As shown in figure (10)

| Request Certificate |                        |                      |                       |
|---------------------|------------------------|----------------------|-----------------------|
| Request Details     | Request Details        |                      | ~                     |
| Delivery Details    | Arabic Name *<br>عورو  |                      |                       |
|                     | English Name *<br>Omar |                      |                       |
|                     | Arabic Copies *        | - Number Of Copies + | Service Fee<br>50 AED |
|                     | English Copies         | - Number Of Copies + | Service Fee 50 AED    |
|                     |                        |                      |                       |

Figure 10 | Baby Name Area

Note: For new certificate requests , one Arabic copy will be manditory.

Then the user will have the option to collect the certificates from the PMD centers/hospitals or enter the delivery location so the certificate will be deliverd to the doorstep. As shown in figure (11)

| Request Certificate |                                     |                                    |                       |
|---------------------|-------------------------------------|------------------------------------|-----------------------|
| Request Details     | Request Details                     |                                    | ~                     |
| Delivery Details    | English Name *<br><b>Khalid</b>     |                                    |                       |
|                     | Arabic Copies *                     | - Number Of Copies +               | Service Fee<br>50 AED |
|                     | English Copies                      | - Number Of Copies + 0             | Service Fee 0 AED     |
|                     |                                     | Next→                              |                       |
|                     | 8 Delivery Details                  |                                    | ~                     |
|                     | Certificate Delivery to my Doorstep | Collect personally From PMD Center | er / MOHAP Hospital 🕜 |
|                     |                                     | Proceed To Payment                 |                       |

Figure 11 | Request Details Page

Note: If delivery to doorstep is selected, user will be charged extra fees as shown in the figure 12.

Then User can click on "Proceed To Payment" to pay the certificate immediately.

#### As shown in figure (12)

|                                        | A transaction of total amount 130.75 Aed Excluding e-Dirham Service charges will be initiated on your con | firmation |
|----------------------------------------|----------------------------------------------------------------------------------------------------|-----------|
|                                        | Eees Details                                                                                              |           |
|                                        | Ministry Share                                                                                            | 5 AED     |
|                                        | Share of Emirates Post Group                                                                              | 15.75 AED |
| °                                      | Smart Q health BD                                                                                         | 5 AED     |
| ······································ | MOHAP share of the smart form for issuing, amending or replacing lost copy birth certificate requests     | 5 AED     |
| +                                      | Issuance of birth certificate                                                                             | 100 AED   |
|                                        | Payment Methods                                                                                           |           |
|                                        | I agree to all payment terms provided by the Ministry of Health and Prevention                            |           |
|                                        | Pay                                                                                                    |           |

Figure 12 | Payment Details Page

Note: User must check the tick box for the terms and condictions.

Then user will be directed to the E-dirham payment gateway. As shown in figure (13) After that if the payment is successful the user will get redirected back to the BND system with successful response page. As shown in figure (14)

Else if the payment has failed the user will get redirected back to the BND system with failed response. As shown in figure (15)

Note: if user paid the transaction successfully, the system will show the happnies meter to the user, As shown in figure (16).

| Payment                                                                                                    | eDirham |
|----------------------------------------------------------------------------------------------------|---------|
| MOHAP-SMARTFORMS                                                                                                |         |
| Session time left approved 00 h. 04 min. 57 sec.<br>Al Qusis 2 Al Nahda ST. Al Hilal Bank Building office # 219 |         |
| Payment Method                                                                                                  |         |
| Select payment method                                                                                           |         |
|                                                                                                    | $\sim$  |
| Confirm & Calculate Prices                                                                                      |         |
|                                                                                                    |         |
|                                                                                                    |         |

#### Figure 13 | E-dirham Payment Gateway

| Payment Response |                                                                                  |                                                                                        |
|------------------|----------------------------------------------------------------------------------|----------------------------------------------------------------------------------------|
|                  | Payment Success<br>Payment of AED 340.43 Has been completed Successfully         | ly                                                                                     |
| ·                | Payment Transaction Details                                                      |                                                                                        |
|                  | Checkout Id: 272fc1a9-b455-43ee-b6ab-99d6b505d5c8 Transaction Amount: AED 340.43 | Heceipt Number: 12716206770424153040 Status Message: Amount was deposited successfully |
|                  | â                                                                                | Back                                                                                   |

Figure 14 | Success Response Page

| Payment Response                      |                             |                 |  |
|---------------------------------------|-----------------------------|-----------------|--|
|                                       | A Payment Error             |                 |  |
| · · · · · · · · · · · · · · · · · · · | Payment Transaction Details |                 |  |
| +                                     | Checkout Id:                | Receipt Number: |  |
|                                       | Transaction Amount: AED     | Status Message: |  |
|                                       |                             | Gar Back        |  |

Figure 15 | Failed Response Page

| How was your service<br>experience?<br>Hold and swipe to the face that<br>best represents your level of |                  |
|----------------------------------------------------------------------------------------------------|------------------|
| Not at all happy                                                                                        | Completely happy |

Figure 16 | Happiness Meter

#### 3.2 Request Reissue Birth Certificate

To request reissue birth certificate, user should navigate to the "Request Reissue Birth Certificate" page then user needs to click on the "Filter" button then they must enter the "Qaid Number" and either "Mother Date of Birth" or "Father Date of Birth" in the fields to search and retrieve the record. As shown in figure (17)

|            | ARAB EMIRATES<br>Y OF HEALTH & PREVENTION |                     |             |                           |           | ا العربية | 🕪 🧈 🌣 🛛 Hi, Qassen                            | n Zakarla ∨            |
|------------|-------------------------------------------|---------------------|-------------|---------------------------|-----------|-----------|-----------------------------------------------|------------------------|
| 😭 Birt     | Notifications ~                           | Death Notifications | ×           |                           |           |           | ☆ / Re-Issue Birth                            | h Certificate Requests |
| Birth Reis | sue Requests                              |                     |             |                           |           |           | Q Search                                      |                        |
| Baby Name  | Father Name                               | Mother Name         | QAID Number | Date of Birth             | Status    | Hospital  | <b>∀</b> Filters :                            | ×                      |
|            |                                           |                     |             | ∘∟∽                       |           |           | QAID Number                                   |                        |
|            |                                           |                     |             | i≣ <del>_</del> Q         |           |           | i Mother Date Of Birth                        |                        |
|            |                                           |                     |             | No Pith Poissue Paguast   | to Found  |           | ather Date Of Birth<br>■ Father Date Of Birth |                        |
|            |                                           |                     |             | THO DITUT HOISSUE REQUEST | is round. |           | Clear                                         | Apply Filters          |

Note: The user can request the approved and the issued certificates only.

Figure 17 | Request Reissue Birth Certificate

Then if the system retrieved the required record, the user need to press on the three dots then click the "Add" button. As shown in figure (18)

| A Birth N      | lotifications ~ | Death Notification | s ~              |                        |                         |                                   | ssue Birth Certificate Requests |
|----------------|-----------------|--------------------|------------------|------------------------|-------------------------|-----------------------------------|---------------------------------|
| Birth Reissue  | e Requests      |                    |                  |                        |                         | ٩                                 | Search (Filters                 |
| Baby Name      | Father Name     | Mother Name        | QAID Number      | Date of Birth          | Status                  | Hospital                          | Type Actions                    |
| moew           |                 | paid               | B/SJ/000095/2021 | 24/09/2021<br>22:59:00 | Certificate<br>Approved | Al-Zahraa<br>Hospital-<br>Sharjah | Normal<br>Birth                 |
| « < <b>1</b> > | > >>            |                    |                  |                        |                         | <b>+</b> A                        | 10 Showing 1 - 1 of 1           |

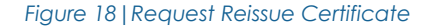

Note: The status will be changed from "Approved" or "Issued" to "Notification Submitted" as shown in figure 19.

Then the user needs to press on the three dots again then click the "Edit" button, so the system will take the user to that Birth Reissue request page so they can upload the required attachment and proceed to payment. As shown in figure (19)

| 😭 Birth N     | otifications ~ | Death Notification | s ~              |                        |                           | 🏠 / Re-Is                         | sue Birth Certificate Requests |
|---------------|----------------|--------------------|------------------|------------------------|---------------------------|-----------------------------------|--------------------------------|
| Birth Reissue | e Requests     |                    |                  |                        |                           | Q                                 | Search (Filters                |
| Baby Name     | Father Name    | Mother Name        | QAID Number      | Date of Birth          | Status                    | Hospital                          | Type Actions                   |
| moew          |                | paid               | B/SJ/000095/2021 | 24/09/2021<br>22:59:00 | Notification<br>Submitted | Al-Zahraa<br>Hospital-<br>Sharjah | Normal<br>Birth                |
| * 1           | » »            |                    |                  |                        |                           | La Ed                             | 10 ~ Showing 1 - 1 of 1        |

Figure 19 | Request Reissue Certificate - 2

The user needs to upload the required attachments, so they can proceed to the payment page.

| cation Details                                                      |                                                                                                    | ~                                                                                                    |
|---------------------------------------------------------------------|----------------------------------------------------------------------------------------------------|----------------------------------------------------------------------------------------------------|
| Number : Quaid Number :<br>700165 B/DU/000163/202                   | Status :<br>Notification Submitted                                                                                                    | •                                                                                                    |
| chments                                                             |                                                                                                    | ~                                                                                                    |
| r attaches any document that means he/she verified t                | he original document.                                                                                                    |                                                                                                    |
| ate Copy * ✔<br>ae8a51e-34a1-4d43-a080-013350#0673.jpg              | Î                                                                                                    |                                                                                                    |
| Letter<br>Ise the buttons bellow to upload your documents it suppor | ts.pdf.jpg.jpeg                                                                                                    | Attach                                                                                                    |
|                                                                     | extion Details  Number : Quaid Number :  700165 E/DU/000163/202  chments  r attaches any document that means he/ehe verified t  ate Copy * ✓  ae8a51e-34a1-4d43-a080-013350ff0673.jpg  .etter Ise the buttons bellow to upload your documents it suppor  ng file size 1MB | sation Details          Number :       Quaid Number :       Status :         700165       B/DU/000163/2021       Notification Submitted         chments       Image: Status and Status and S |

Figure 20 | Reissue Request Page

Note: The Certificate copy is manditory for reissue request.

After uploading the attachments, the user can click on the "Submit", then the user will be redirected to the "Request Certifcate" page which the user need to enter the number of certificate copies in both language. As shown in figure (21)

| D Roquest Details | 🖓 Request Details |                      |                      |
|-------------------|-------------------|----------------------|----------------------|
| Delivery Details  | Arabic Copies     | - Number Of Copies + | Service Fee<br>0 AED |
|                   | English Copies    | - Number Of Copies + | Service Fee<br>0 AED |

Figure 21 | Request Certificate Page

Then the user will have the option to collect the certificates from the PMD centers/hospitals or enter the delivery location so the certificate will be deliverd to the doorstep, as discussed earler.

| Request Certificate |                                                                                         |
|---------------------|-----------------------------------------------------------------------------------------|
| Request Details     | C Request Details                                                                       |
| Delivery Details    | O Delivery Details ~                                                                    |
|                     | Certificate Delivery to my Doorstep Collect personally From PMD Center / MOHAP Hospital |
|                     | Proceed To Payment                                                                      |

Figure 22 | Request Certificate Page

Then User needs to click on "Proceed To Payment" to go to the payment page and pay this certificate request.

| Request Certificate Details |                                                                                                    |                         |
|-----------------------------|----------------------------------------------------------------------------------------------------|-------------------------|
|                             | A transaction of total amount 60 Aed Excluding e-Dirham Service charges will be initiated on your confirmation |                         |
|                             | Fees Details<br>Smart Q health BD                                                                              | 5 AED                   |
| °                           | MOHAP share of the smart form for issuing, amending or replacing lost copy birth certificate requests          | 5 AED                   |
| ·                           | Fees for replacement of Birth or death certificate                                                             | 50 AED                  |
|                             | Payment Methods Now you can Pay Easily using one of these payment methods                                      | ALADA<br>URANA<br>KOhen |
|                             | ✓ I agree to all payment terms provided by the Ministry of Health and Prevention                               |                         |
|                             | Pay                                                                                                    |                         |
|                             |                                                                                                    |                         |

Figure 23 | Payment Summary Page

Then user will be directed to the E-dirham payment gateway. As shown in figure (13), then if the payment is successful he will get back to the BND system with successful response page. As shown in figure (14), and if the payment is failed he will get redirected to the BND system with failed response page. As shown in figure (15)

Note: if user paid the transaction sucessfully, the system will show the happnies meter to the user.

## 3.3 Request Lost/Replacement Birth Certificate

To request a lost/replacement birth certificate, the user should navigate to the "Request Lost/Replacement Birth Certificate" page then the user needs to click on the "Filter" button then user must enter the "Qaid Number" and either "Mother Date of Birth" or "Father Date of Birth" in the fields to search the record. As shown in figure (24)

|          | UNITED ARAB EMIRATES<br>MINISTRY OF HEALTH & PREVENTION |                       |               |                   |        |          | ⊫ العربية | 🔊 🍠 💠 Hi, Qassen                | n Zakaria 🗸 🙎             |
|----------|---------------------------------------------------------|-----------------------|---------------|-------------------|--------|----------|-----------|---------------------------------|---------------------------|
| *        | Birth Notifications ~                                   | Death Notifications ~ |               |                   |        |          |           | A / Requests for Replacement of | of lost Birth Certificate |
| Birth L  | Losts                                                   |                       |               |                   |        |          |           | Q Search                        | √Filters                  |
| Baby Nar | me Father Na                                            | me Mother Nam         | e QAID Number | Date of Birth     | Status | Hospital | Туре      | $\bigtriangledown$ Fliters :    | ×                         |
|          |                                                         |                       |               | المحتار ال        |        |          |           | QAID Number                     |                           |
|          |                                                         |                       |               |                   |        |          |           | B Mother Date Of Birth          |                           |
|          |                                                         |                       |               | No Birth Losts Fo | ound.  |          |           | Father Date Of Birth            |                           |
|          |                                                         |                       |               |                   |        |          |           | Clear                           | Apply Filters             |

Note: The user can request the approved and the issued certificates only.

Figure 24 | Request Lost/Replacement Birth Certificate

Then if the system finds the required record, the user need to press on the three dots then click the "Add" button. As shown in figure (25)

Note: The status will be changed from "Approved" or "Issued" to "Notification Submitted" as shown in figure 18.

| Birth Losts |                        |             |                   |                        |                       | Q 5                     | Gearch | Filters            |
|-------------|------------------------|-------------|-------------------|------------------------|-----------------------|-------------------------|--------|--------------------|
| Baby Name   | Father Name            | Mother Name | QAID Number       | Date of Birth          | Status                | Hospital                | Туре   | Actions            |
| Hadi        | Hamad Yaqoob<br>Khalid | Joel Fatin  | B/RAK/000013/2021 | 08/09/2021<br>00:00:00 | Certificate<br>Issued | Shaam hospital<br>- RAK |        | •••                |
| « < 1       | > >>                   |             |                   |                        |                       | + Adı                   | 10 ~ 3 | Showing 1 - 1 of 1 |

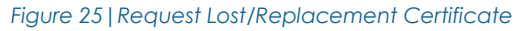

Then the user needs to press on the three dots again then click the "Edit" button, so the system will take the user to that Birth Lost/Replacement request page so they can upload the required attachment and proceed to payment. As shown in figure (26)

| UNITED ARAB EMIRATE<br>MINISTRY OF HEALTH & | IS<br>& PREVENTION |                |                  |                             | ā                         | 🗢 🎝 🕪 العربي             | Hi, Qassem Zak      | karia 🗸 🖉               |
|---------------------------------------------|--------------------|----------------|------------------|-----------------------------|---------------------------|--------------------------|---------------------|-------------------------|
| A Birth Notification                        | ons ~ Death Not    | tifications ~  |                  |                             |                           | 😭 / Requests for         | Replacement of lost | t Birth Certificate     |
| Birth Losts                                 |                    |                |                  |                             |                           |                          | Q Search            | \ \ \ \ \ \ \ \ Filters |
| Baby Name                                   | Father Name        | Mother Name    | QAID Number      | Date of Birth               | Status                    | Hospital                 | Туре                | Actions                 |
| Talal                                       | Jassem             | Wedad Mohammed | B/DU/000194/2021 | iiii 30/08/2021<br>08:47:30 | Notification<br>Submitted | Irani Hospital-<br>Dubai |                     | •••                     |
| « < <b>1</b> > »                            |                    |                |                  |                             |                           |                          | 10 Y                | Showing 1 - 1 of 1      |

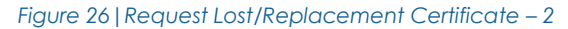

After Entering the Qaid Number and Date of Birth for any of the parents, you will be redirected to Birth Lost/Replacement Request page to upload the required attachment.

As shown in figure (27)

| Birth Lost Request |                                                                 |                                                    |                                    |   |
|--------------------|-----------------------------------------------------------------|----------------------------------------------------|------------------------------------|---|
|                    | Application Details                                             |                                                    |                                    | ~ |
|                    | Application Number :<br>B00413900196                            | Quaid Number :<br>B/DU/000194/2021                 | Status :<br>Notification Submitted |   |
|                    | C Attachments                                                   |                                                    |                                    | ~ |
|                    | If the user attaches any docum                                  | ent that means he/she verified the original do     | cument.                            |   |
|                    | Certificate Copy *                                              | p upload your documents it supports .pdf .jpg .jpe | 9 🖉 Attach                         |   |
|                    | Court Letter<br>Use the buttons beliow to<br>.png file size 1MB | upload your documents it supports .pdf .jpg .jpe   | g 🖉 Attach                         |   |
|                    |                                                                 |                                                    |                                    |   |

Figure 27 | Lost/Replacement Request Page

Note: The Certificate copy is manditory for lost/replacment request.

After uploading the attachments, the user can click on the "Submit", then the user will be redirected to the "Request Certifcate" page which the user need to enter the number of certificate copies in both language. As shown in figure (28)

| D Bequest Details   | 🖁 Request Details |                      |                      |
|---------------------|-------------------|----------------------|----------------------|
| >> Delivery Details | Arabic Copies     | - Number Of Copies + | Service Fee<br>0 AED |
|                     | English Copies    | – Number Of Copies + | Service Fee<br>0 AED |

Figure 28 | Request Certificate Page

Then the user will have the option to collect the certificates from the PMD centers/hospitals or enter the delivery location so the certificate will be deliverd to the doorstep, as discussed earler.

| Request Certificate |                                                     |
|---------------------|-----------------------------------------------------|
| Poquest Datails     | Request Details                                     |
| Thequest Details    |                                                     |
| Delivery Details    | O Delivery Details                                  |
|                     | Collect personally From PMD Center / MOHAP Hospital |
|                     | Proceed To Payment                                  |

Figure 29 | Request Certificate Page

Then User needs to click on "Proceed To Payment" to go to the payment page and pay this certificate request.

| Request Certificate Details |                                                                                                    |        |
|-----------------------------|----------------------------------------------------------------------------------------------------|--------|
|                             | A transaction of total amount 60 Aed Excluding e-Dirham Service charges will be initiated on your confirmation |        |
|                             | Smart Q health BD                                                                                              | 5 AED  |
| · · · · ·                   | MOHAP share of the smart form for issuing, amending or replacing lost copy birth certificate requests          | 5 AED  |
| ·                           | Fees for replacement of Birth or death certificate                                                             | 50 AED |
|                             | Payment Methods         Now you can Pay Easily using one of these payment methods                              |        |
|                             | ✓ I agree to all payment terms provided by the Ministry of Health and Prevention                               |        |
|                             | Pay                                                                                                    |        |
|                             |                                                                                                    |        |

Figure 30 | Payment Summary Page

Then user will be directed to the E-dirham payment gateway. As shown in figure (13), then if the payment is successful he will get back to the BND system with successful response page. As shown in figure (14), and if the payment is failed he will get redirected to the BND system with failed response page. As shown in figure (15)

Note: if user paid the transaction sucessfully, the system will show the happnies meter to the user.

#### 3.4 Request Birth Certificate Modification

As shown in figure (30)

To request birth certificate Modification, user should click on the filter button then user must enter the "Qaid Number" and either "Mother Date of Birth" or "Father Date of Birth" in the fields to search the record.

```
Note: The user can request the approved and the issued certificates only.
         UNITED ARAB EMIRATES
MINISTRY OF HEALTH & PREVENTION
                                                                                                 العربية
                                                                                                        🔹 🎝 🔹
                                                                                                                          Hi, Qassem Zakaria 🗸 🛛 🖉
     Birth Notifications ~
                                    Death Notifications ~
                                                                                                                   Birth Modifications
                                                                                                                         Q Search
                                                                                                                                          Filters
                                                                                                              Filters:
                                                                                                                                           X
   Baby Name
                   Father Name
                                   Mother Name
                                                   QAID Number
                                                                   Date of Birth
                                                                                   Status
                                                                                                   Hospital
                                                                                                              QAID Number
                                                                                                               Mother Date Of Birth
                                                                                                               Father Date Of Birth
                                                                No Birth Modifications Found
                                                                                                                    Clear
Figure 31 | Request Modification Birth Certificate
```

Then if the system finds the required record, the user need to press on the three dots then click the "Add" button.

| Birth Modifi           | cations     |             |                   |                        |                       | Q Se                   | earch (         | Filters           |
|------------------------|-------------|-------------|-------------------|------------------------|-----------------------|------------------------|-----------------|-------------------|
| Baby <mark>Name</mark> | Father Name | Mother Name | QAID Number       | Date of Birth          | Status                | Hospital               | Туре            | Actions           |
| Omoria                 | Hassan      | Hind        | B/RAK/000015/2021 | 08/09/2021<br>23:58:00 | Certificate<br>Issued | Saqr Hospital -<br>RAK | Normal<br>Birth | •••               |
| « < 1                  | > >>        |             |                   |                        |                       | + Add                  | 10 × S          | howing 1 - 1 of 1 |

Figure 32 | Birth Modification Page

As shown in figure (31)

~

```
Note: The status will be changed from "Approved" or "Issued" to "Not Cpmplated" as shown in figure 32.
```

Then the user needs to press on the three dots again then click the "Edit" button, so the system will take the user to that Birth Modification request page so they can edit the incorrect fields and upload the required attachment and proceed to payment.

| UNITED ARAI<br>MINISTRY OF | B EMIRATES<br>HEALTH & PREVENTION |                     |                  |                        | 📦 العربية     | 🤳 🌣 🛛 Hi, C              | Qassem Zakari      | ia ≻ Q            |
|----------------------------|-----------------------------------|---------------------|------------------|------------------------|---------------|--------------------------|--------------------|-------------------|
| 🔏 Birth N                  | otifications ~                    | Death Notifications | š ~              |                        |               | 省 / Modificat            | ion Birth Certific | ate Requests      |
| Birth Modifica             | ations                            |                     |                  |                        |               | Q 8                      | Search (           | <b>∀</b> Filters  |
| Baby Name                  | Father Name                       | Mother Name         | QAID Number      | Date of Birth          | Status        | Hospital                 | Туре               | Actions           |
| Mohammed                   | Mohammed                          | Fawziah             | B/DU/000195/2021 | 30/08/2021<br>12:47:30 | Not Completed | Irani Hospital-<br>Dubai | Normal<br>Birth    |                   |
| « < 1 >                    | »                                 |                     |                  |                        |               |                          | 10 ~ S             | howing 1 - 1 of 1 |

Figure 33 | Birth Modification Page

After Entering the Qaid Number and Date of Birth for any of the parents, you will be redirected to Birth Modification Page to select the required field which the user need to change its value.

First user needs to choose the fields from the dropdown list of "Attributes" then user need to enter the "New Value" confirm the change by pressing on "+" button. As shown in figure (34), (35)

| Birth Certificate Modification | Application Details                  |                                     |                           | ~      |
|--------------------------------|--------------------------------------|-------------------------------------|---------------------------|--------|
|                                | Application Number :<br>B00813700015 | Quaid Number :<br>B/RAK/000015/2021 | Status :<br>Not Completed |        |
|                                | Attributes * Select ~                | New Value                           | Current Value             | +      |
|                                | Attribute Name                       | Update Value                        | Previous Value            | Action |
|                                |                                      | (i) Next                            |                           |        |

Figure 34 | Birth Modification Request Page

| Sirth Certificate Modification |                                      |                                     |                            |        |
|--------------------------------|--------------------------------------|-------------------------------------|----------------------------|--------|
|                                | Application Details                  |                                     |                            | ~      |
|                                | Application Number :<br>B00813700015 | Quaid Number :<br>B/RAK/000015/2021 | Status :<br>Not Completed  |        |
|                                | Attributes * Select ~                | New Value *                         | Old Value<br>Current Value | +      |
|                                | Attribute Name                       | Update Value                        | Previous Value             | Action |
|                                | Father Nationality                   | Syrlan Arab Republic                | سيراليون-Slerra Leone      | Ŵ      |
|                                | Mother Nationality                   | Jordan                              |                            | m      |

Figure 35 | Birth Modification Page

If the user need to clear any updated field, the user can click on the delete icon in red color to delete that update change.

Note: The user can update upto 6 fields in each request.

Then user needs to click on the "Next" go to the attachment screen then after uploading the required attachment user can go to the payment page by clicking on "Submit" and proceed with the modification request.

| Other 2                                                                                        |          |
|------------------------------------------------------------------------------------------------|----------|
| Use the buttons bellow to upload your documents it supports .pdf .jpg .jpeg .png file size 1MB | 🖉 Attach |
|                                                                                                |          |
|                                                                                                |          |
| Submit                                                                                         |          |

| Request Certificate Details |                                                                                                    |          |
|-----------------------------|----------------------------------------------------------------------------------------------------|----------|
|                             | A transaction of total amount 60 Aed Excluding e-Dirham Service charges will be initiated on your confirmation |          |
|                             | Tees Details                                                                                                   |          |
|                             | Smart Q health BD                                                                                              | 5 AED    |
| °                           | MOHAP share of the smart form for issuing, amending or replacing lost copy birth certificate requests          | 5 AED    |
| · ②°                        | Fees for replacement of Birth or death certificate                                                             | 50 AED   |
| +                           | Payment Methods Now you can Pay Easily using one of these payment methods                                      | 4 cata 🗎 |
|                             |                                                                                                    |          |

Figure 36 | Payment Summary Page

Then user will be directed to the E-dirham payment gateway. As shown in figure (13), then if the payment is successful he will get back to the BND system with successful response page. As shown in figure (14), and if the payment is failed he will get redirected to the BND system with failed response page. As shown in figure (15)

Note: if user paid the transaction successfully, the system will show the happnies meter to the user.

# 4 Death Notifications

As mention earlier the Birth Notification Menu has 4 subpages which are:

- Request New Death Certificate
- Request Reissue Death Certificate
- Request Lost/Modification Death Certificate
- Request Death Certificate Modification

## 4.1 Request New Death Certificate

After the application has been created by the hospital user, the individual user can request a death certificate, the user must enter the "Qaid Number" and the "Deceased Date of Birth". As shown in Figure (37)

| UNITED ARAB EN<br>MINISTRY OF HE/ | RATES<br>LTH & PREVENTION   |                            | العربية 🕴 🎝 🔹 العربية Hi, Oassem Zakaria v |
|-----------------------------------|-----------------------------|----------------------------|--------------------------------------------|
| A Birth Notif                     | cations ~ Death Notificatio | ns ~                       | 脅 / Find A Death Notifications             |
| Request Death                     | Certificate                 |                            |                                            |
| Qaid N                            | umber *                     | ⊞ Deceased Date Of Birth * | . Search Q                                 |
|                                   |                             |                            |                                            |

Figure 37 | Request Death Certificate Page

After Entering the Qaid Number and Date of Birth for dead person, the user will be redirected to "Request Certificate Details" page, this page will let the user view the data which have been entered by the hospital user along with the uploaded attachments. As shown in figure (38)

| Create New Death Notification | D/SJ/000032/2021         | Skip Review |
|-------------------------------|--------------------------|-------------|
| Person Details                | Person Details           | +           |
|                               | Notification Details     | +           |
| Notification Details          | Notification Attachments | +           |
| Notification Attachments      |                          |             |

#### Figure 38 | Death Certificate Details

This screen has 3 main tabs which the user can see the detailed entered information for:

- 1. Person Details: This tab will show information of the dead person.
- 2. Notification Details: This tab will show information of the hospital and notified person.
- 3. Notification Attachments: This tab will show attachments.

Note: The Tabs can capsulized and Uncapsulized by clicking on the "-" or "+".

After viewing the fields and the attachments the user can click on the "Request Certificate" which is located inside the Notification Attachments or "Skip Review" which is visble on the top of the page. As shown in figure (39)

| Person Details           | file size 1MB         |
|--------------------------|-----------------------|
| Notification Details     | Other 1               |
| Notification Attachments | Other 2               |
|                          | file size 1MB         |
|                          | → Request Certificate |

Figure 39 | Request Certificate Button

After uploading the attachments, the user can click on the "Submit", then the user will be redirected to the "Request Certifcate" page which the user need to enter the number of certificate copies in both language. As shown in figure (40)

| Request Certificate |                 |                      |                       |
|---------------------|-----------------|----------------------|-----------------------|
| Request Datails     | Request Details |                      | ~                     |
| Delivery Details    | Arabic Copies * | - Number Of Copies + | Service Fee<br>50 AED |
|                     | English Copies  | - Number Of Copies + | Service Fee<br>0 AED  |
|                     |                 | Next →               |                       |

Figure 40 | Request Certificate Page

Then the user will have the option to collect the certificates from the PMD centers/hospitals or enter the delivery location so the certificate will be deliverd to the doorstep, as discussed earler.

| Request Certificate |                                                                                         |   |
|---------------------|-----------------------------------------------------------------------------------------|---|
| > Request Details   | Prequest Details                                                                        | > |
| Delivery Details    | O Delivery Details                                                                      | ~ |
|                     | Certificate Delivery to my Doorstep Collect personally From PMD Center / MOHAP Hospital |   |
|                     | Proceed To Payment                                                                      |   |

Figure 41 | Request Certificate Page

| Request Certificate Details |                                                                                                    |        |
|-----------------------------|----------------------------------------------------------------------------------------------------|--------|
|                             | A transaction of total amount 60 Aed Excluding e-Dirham Service charges will be initiated on your confirmation |        |
|                             | C Fees Details                                                                                                 |        |
|                             | Smart Q health BD                                                                                              | 5 AED  |
| °                           | MOHAP share of the smart form for issuing, amending or replacing lost copy death certificate requests          | 5 AED  |
| ·                           | Issuance of death certificate                                                                                  | 50 AED |
| +                           | Payment Methods Now you can Pay Easily using one of these payment methods                                      |        |
|                             | I agree to all payment terms provided by the Ministry of Health and Prevention                                 |        |
|                             | □ Pay                                                                                                    |        |

Figure 42 | Payment Summary Page

Then user will be directed to the E-dirham payment gateway. As shown in figure (13), then if the payment is successful he will get back to the BND system with successful response page. As shown in figure (14), and if the payment is failed he will get redirected to the BND system with failed response page. As shown in figure (15)

Note: if user paid the transaction successfully, the system will show the happnies meter to the user.

To request reissue death certificate, user should navigate to the "Request Reissue Death Certificate" page then user needs to click on the "Filter" button then they must enter the "Qaid Number" and "Date of Birth" of the dead person in the fields to search and retrieve the record. As shown in figure (43)

| UNITED ARAB EMIRATE<br>MINISTRY OF HEALTH & | S<br>PREVENTION          |               |                                |                | العربية      | 🕪 🍠 🌣 Hi, Qas       | asem Zakaria 👻 🙎           |
|---------------------------------------------|--------------------------|---------------|--------------------------------|----------------|--------------|---------------------|----------------------------|
| A Birth Notification                        | ons v Death Notification | IS ~          |                                |                |              | 脅 / Reissue         | Death Certificate Requests |
| Death Certificate F                         | Reissue Request          |               |                                |                |              | Q Sea               | rch (Filters               |
| Deceased Name                               | QAID Number              | Date Of Death | Status                         | Hospital       | Date Created | $\forall$ Filters : | ×                          |
|                                             |                          |               | ÷                              |                |              | QAID Number         |                            |
|                                             |                          |               |                                |                |              | Date of Birth       |                            |
|                                             |                          |               | +                              |                |              | Clear               | Apply Filters              |
|                                             |                          |               | No Death Certificate Reissue F | Request Found. |              |                     |                            |

Figure 43 | Request Reissue Death Certificate Page

Note: The user can request the approved and the issued certificates only.

Then if the system retrieved the required record, the user need to press on the three dots then click the "Add" button. As shown in figure (44)

| Birth Notifica    | ations ~ Death N | otifications ~         | User Management    |                      | 😤 / Reissue Death Ce   | rtificate Requests |
|-------------------|------------------|------------------------|--------------------|----------------------|------------------------|--------------------|
| Death Certificate | Reissue Request  | t                      |                    |                      | Q Search               | Tilters            |
| Deceased Name     | QAID Number      | Date Of Death          | Status             | Hospital             | Date Created           | Actions            |
| Noora             | D/DU/000078/2021 | 01/09/2021<br>23:00:00 | Certificate Issued | Irani Hospital-Dubai | 26/09/2021<br>18:34:40 | •••                |
| « < 1 > »         |                  |                        |                    |                      | + Add                  | Chowing - 1 of 1   |

#### Figure 44 | Request Reissue Birth Certificate

Note: The status will be changed from "Approved" or "Issued" to "Notification Submitted" as shown in figure.

Then the user needs to press on the three dots again then click the "Edit" button to go to the Death Reissue request page so they can upload the required attachment and proceed to payment. As shown in figure (44), (45)

| A Birth Notifica  | ations ~ Death Notif | fications ~ I          | User Management        |                      |                        | ertificate Requests |
|-------------------|----------------------|------------------------|------------------------|----------------------|------------------------|---------------------|
| Death Certificate | Reissue Request      |                        |                        |                      | Q Search               |                     |
| Deceased Name     | QAID Number          | Date Of Death          | Status                 | Hospital             | Date Created           | Actions             |
| Noora             | D/DU/000078/2021     | 01/09/2021<br>23:00:00 | Notification Submitted | Irani Hospital-Dubai | 29/09/2021<br>13:51:01 | ••••                |
| « < <b>1</b> > »  |                      |                        |                        |                      | C Edit                 | viruning i - 1 of 1 |

Figure 45 | Request Reissue Certificate – 2

The user needs to upload the required attachments, so they can proceed to the payment page.

|   | ဂို Application Details              |                                    |                                    | ~ |
|---|--------------------------------------|------------------------------------|------------------------------------|---|
|   | Application Number :<br>D00413900074 | Quaid Number :<br>D/DU/000074/2021 | Status :<br>Notification Submitted |   |
| + | Attachments                          |                                    |                                    | > |

Figure 46 | Death Notification Page

After uploading the attachments, the user can click on the "Request Certificate" button, then the user will be redirected to the "Request Certificate" page which the user need to enter the number of certificate copies in both language. As shown in figure (47)

| Request Certificate |                 |                      |                       |
|---------------------|-----------------|----------------------|-----------------------|
|                     | Request Details |                      | ~                     |
| A Delivery Details  | Arabic Copies * | - Number Of Copies + | Service Fee<br>50 AED |
| C                   | English Copies  | - Number Of Copies + | Service Fee<br>0 AED  |
|                     |                 | Next→                |                       |

Figure 47 | Request Certificate Page

Then the user will have the option to collect the certificates from the PMD centers/hospitals or enter the delivery location so the certificate will be deliverd to the doorstep, as discussed earler.

| Request Certificate |                                                                                         |   |
|---------------------|-----------------------------------------------------------------------------------------|---|
| Request Details     | Request Details                                                                         | > |
| Delivery Details    | O Delivery Details                                                                      | ~ |
|                     | Certificate Delivery to my Doorstep Collect personally From PMD Center / MOHAP Hospital | 2 |
|                     | Proceed To Payment                                                                      |   |

Figure 48 | Request Certificate Page

| Request Certificate Details |                                                                                                    |           |
|-----------------------------|----------------------------------------------------------------------------------------------------|-----------|
|                             | A transaction of total amount 60 Aed Excluding e-Dirham Service charges will be initiated on your confirmation                                               |           |
|                             | Fees Details                                                                                                    |           |
|                             | Smart Q health BD                                                                                                    | 5 AED     |
| °                           | MOHAP share of the smart form for issuing, amending or replacing lost copy death certificate requests                                                        | 5 AED     |
|                             | Issuance of death certificate                                                                                                    | 50 AED    |
| +                           | Payment Methods Now you can Pay Easily using one of these payment methods      Lagree to all payment terms provided by the Ministry of Health and Prevention | Andread E |
|                             |                                                                                                    |           |

Figure 49 | Payment Summary Page

Then user will be directed to the E-dirham payment gateway. As shown in figure (13), then if the payment is successful he will get back to the BND system with successful response page. As shown in figure (14), and if the payment is failed he will get redirected to the BND system with failed response page. As shown in figure (15)

Note: if user paid the transaction successfully, the system will show the happnies meter to the user.

## 4.3 Request Lost/Replacement Death Certificate

To request reissue death certificate, user should navigate to the "Request Lost/Replacement Death Certificate" page then user needs to click on the "Filter" button then they must enter the "Qaid Number" and "Date of Birth" of the dead person in the fields to search and retrieve the record. As shown in figure (50)

| Replacement of L | Q Search (Filters                              |                                        |                    |  |  |  |  |
|------------------|------------------------------------------------|----------------------------------------|--------------------|--|--|--|--|
| Deceased Name    | Deceased Name QAID Number Date Of Death Status |                                        |                    |  |  |  |  |
|                  |                                                |                                        |                    |  |  |  |  |
|                  |                                                | No Replacement of Lost Death Certifica | te Requests Found. |  |  |  |  |

Figure 50 | Request Lost/Replacement Death Certificate Page

Note: The user can request the approved and the issued certificates only.

Then if the system retrieved the required record, the user need to press on the three dots then click the "Add" button. As shown in figure (51)

| Replacement of Lost I | Q S              | earch Trilters         |                    |                         |
|-----------------------|------------------|------------------------|--------------------|-------------------------|
| Deceased Name         | QAID Number      | Date Of Death          | Status             | Actions                 |
| Samla                 | D/DU/000076/2021 | 02/08/2021<br>14:48:00 | Certificate Issued | ***                     |
| « < 1 > »             |                  |                        | + Add              | то - опоwing 1 - 1 of 1 |

Figure 51 | Request Reissue Birth Certificate

Note: The status will be changed from "Approved" or "Issued" to "Notification Submitted" as shown in figure.

Then the user needs to press on the three dots then click the "Edit" button to go to the Death Reissue request page so they can upload the required attachment and proceed to payment. As shown in figure (52), (53)

| Replacement of Lost Death C | Q Search (Filters |                        |                        |                    |
|-----------------------------|-------------------|------------------------|------------------------|--------------------|
| Deceased Name               | QAID Number       | Date Of Death          | Status                 | Actions            |
| Samla                       | D/DU/000076/2021  | 02/08/2021<br>14:48:00 | Notification Submitted | •••                |
| « < 1 > »                   |                   |                        |                        | Snowing 1 - 1 of 1 |

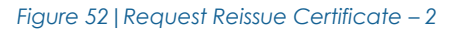

The user needs to upload the required attachments, so they can proceed to the payment page.

| Application Details                  | Application Details                |                                    |   |  |
|--------------------------------------|------------------------------------|------------------------------------|---|--|
| Application Number :<br>D00413900076 | Quaid Number :<br>D/DU/000076/2021 | Status :<br>Notification Submitted |   |  |
| Attachments                          |                                    |                                    | > |  |

Figure 53 | Death Notification Page

After uploading the attachments, the user can click on the "Request Certificate" button, then the user will be redirected to the "Request Certificate" page which the user need to enter the number of certificate copies in both language. As shown in figure (54)

| Request Certificate |                   |                      |                       |
|---------------------|-------------------|----------------------|-----------------------|
|                     | P Request Details |                      | ~                     |
| Delivery Details    | Arabic Copies *   | - Number Of Copies + | Service Fee<br>50 AED |
| <u> </u>            | English Copies    | - Number Of Copies + | Service Fee<br>0 AED  |
|                     |                   | Next→                |                       |

Figure 54 | Request Certificate Page

Then the user will have the option to collect the certificates from the PMD centers/hospitals or enter the delivery location so the certificate will be deliverd to the doorstep, as discussed earler.

| Request Certificate |                                                                                         |   |
|---------------------|-----------------------------------------------------------------------------------------|---|
| > Request Details   | Request Details                                                                         | > |
| Delivery Details    | Or Delivery Details                                                                     | ~ |
|                     | Certificate Delivery to my Doorstep Collect personally From PMD Center / MOHAP Hospital |   |
|                     | Proceed To Payment                                                                      |   |

Figure 55 | Request Certificate Page

| Request Certificate Details |                                                                                                    |        |
|-----------------------------|----------------------------------------------------------------------------------------------------|--------|
|                             | A transaction of total amount 60 Aed Excluding e-Dirham Service charges will be initiated on your confirmation |        |
|                             | C Fees Details                                                                                                 |        |
|                             | Smart Q health BD                                                                                              | 5 AED  |
| °                           | MOHAP share of the smart form for issuing, amending or replacing lost copy death certificate requests          | 5 AED  |
|                             | Issuance of death certificate                                                                                  | 50 AED |
|                             | Payment Methods Now you can Pay Easily using one of these payment methods                                      |        |
|                             | I agree to all payment terms provided by the Ministry of Health and Prevention                                 |        |
|                             | Pay                                                                                                    |        |

Figure 56 | Payment Summary Page

Then user will be directed to the E-dirham payment gateway. As shown in figure (13), then if the payment is successful he will get back to the BND system with successful response page. As shown in figure (14), and if the payment is failed he will get redirected to the BND system with failed response page. As shown in figure (15)

Note: if user paid the transaction successfully, the system will show the happnies meter to the user.

## 4.4 Request Death Certificate Modification

To request reissue death certificate, user should navigate to the "Request Death Certificate Modification" page then user needs to click on the "Filter" button then they must enter the "Qaid Number" and "Date of Birth" of the dead person in the fields to search and retrieve the record. As shown in figure (57)

| Birth Not      | ifications ~ D | eath Notifications ~ |                        |          | 谷 / Modification Deat | th Certificate Requests |
|----------------|----------------|----------------------|------------------------|----------|-----------------------|-------------------------|
| Death Modifica | ations         |                      |                        |          | Q Search              | TFilters                |
| Deceased Name  | QAID Number    | Date Of Death        | Status                 | Hospital | <b>∀</b> Filters :    | ×                       |
|                |                |                      |                        |          | QAID Number           |                         |
|                |                |                      |                        |          | Date of Birth         |                         |
|                |                |                      | +                      |          | Clear                 | Apply Filters           |
|                |                |                      | No Death Modifications | Found.   |                       |                         |

Figure 57 | Request Death Certificate Modification

Note: The user can request the approved and the issued certificates only.

Then if the system retrieved the required record, the user need to press on the three dots then click the "Add" button. As shown in figure (59)

| Birth Notification | ons ~ Death Notif | ications ~             | 谷 / Modification Death Certificate Requests |                      |                        |                    |
|--------------------|-------------------|------------------------|---------------------------------------------|----------------------|------------------------|--------------------|
| Death Modification | S                 |                        |                                             |                      | Q Search               | Tilters            |
| Deceased Name      | QAID Number       | Date Of Death          | Status                                      | Hospital             | Date Created           | Actions            |
| John               | D/DU/000073/2021  | 11/03/2021<br>11:48:00 | Certificate Issued                          | Irani Hospital-Dubai | 26/09/2021<br>18:13:25 | •••                |
| « < 1 > »          |                   |                        |                                             |                      | + Add                  | Showing i - 1 of 1 |

Figure 58 | Request Death Certificate Modification

Note: The status will be changed from "Approved" or "Issued" to "Not Complated" as shown in figure.

Then the user needs to press on the three dots then click the "Edit" button to go to the Death modification request page so the user can edit the incorrect fields and upload the required attachment and proceed to payment. As shown in figure (60), (61)

| Birth Notificat   | tions v Death Not | ifications ~           |               | 1                    | 쑭 / Modification Death Cer | tificate Requests  |
|-------------------|-------------------|------------------------|---------------|----------------------|----------------------------|--------------------|
| Death Modificatio | ns                |                        |               |                      | Q Search                   | Trilters           |
| Deceased Name     | QAID Number       | Date Of Death          | Status        | Hospital             | Date Created               | Actions            |
| John              | D/DU/000073/2021  | 11/03/2021<br>11:48:00 | Not Completed | Irani Hospital-Dubai | 29/09/2021<br>14:54:18     | •••                |
| « < 1 > »         |                   |                        |               |                      | Edit                       | Showing i - 1 of 1 |

Figure 59 | Request Reissue Certificate – 2

| <b>`</b>     | - | $\sim$ | $\sim$ |  |
|--------------|---|--------|--------|--|
| $\mathbf{V}$ |   |        | 11     |  |
| v            |   | .0     | 0      |  |

| 0                                    | otano                                                            |                                                                                                    | ~                                                                                                    |
|--------------------------------------|------------------------------------------------------------------|----------------------------------------------------------------------------------------------------|----------------------------------------------------------------------------------------------------|
| Application Number :<br>D00413900073 | Quaid Number :<br>D/DU/000073/2021                               | Status : Not Complete                                                                                   | eted                                                                                                    |
| Attributes * Select ~                | New Value                                                        | Current Value                                                                                           | +                                                                                                    |
| Attribute Name                       | Update Value                                                     | Previous Value                                                                                          | Action                                                                                                    |
|                                      | Application Number :<br>D00413900073<br>Attributes *<br>Select ~ | Application Number : DrOU/000073/2021  Attributes *  Select  Attribute Name  Update Value  Update Value | Application Number : <ul> <li>Quaid Number :</li> <li>DrDU/000073 2021</li> </ul> <ul> <li>Status : Not Completion Number :</li> <li>DrDU/000073/2021</li> </ul> Attributes * <ul> <li>New Value</li> <li>Current Value</li> </ul> Attribute Name         Update Value              Previous Value |

Figure 60 | Death Modification Page

After Entering the Qaid Number and Date of Birth of the dead person, the user will be redirected to Death Modification Page to select the required field which the user need to change its value.

First user needs to choose the fields from the dropdown list of "Attributes" then user need to enter the "New Value" confirm the change by pressing on "+" button. As shown in figure (33), (34)

| Death Modification De                | etails                             |                             | ~      |
|--------------------------------------|------------------------------------|-----------------------------|--------|
| Application Number :<br>D00413900073 | Quaid Number :<br>D/DU/000073/2021 | Status : Not Com            | pleted |
| Attributes * Deceased Religion       | New Value *<br>Musilm              | Old Value<br>Christian-سيدي | +      |
| Attribute Name                       | Update Value                       | Previous Value              | Action |
|                                      | Next                               |                             |        |

Figure 61 | Death Modification Request Page

| eath Certificate Modification | Death Modification De                | tails                           |                            | ~      |
|-------------------------------|--------------------------------------|---------------------------------|----------------------------|--------|
| Ē                             | Application Number :<br>D00413900073 | Cuaid Number : D/DU/000073/2021 | Status : Not Com           | bleted |
|                               | Attributes * Select                  | New Value *                     | Old Value<br>Current Value | +      |
|                               | Attribute Name                       | Update Value                    | Previous Value             | Action |
|                               | Deceased Religion                    | Muslim                          | مسيحي-Christian            | Ŵ      |
|                               | Deceased Nationality                 | Australia                       | Jamaica-جامایکا            | Î      |

Figure 62 | Death Modification Page - 2

If the user need to clear any updated field, the user can click on the delete icon in red color to delete that update change.

Note: The user can update upto 6 fields in each request.

Then user needs to click on the "Next" go to the payment page and proceed with the modification request.

After viewing the fields and the attachments the user can click on the "Request Certificate" which is located inside the Notification Attachments or "Skip Review" which is visble on the top of the page. As shown in figure (54)

| Person Details           | file size 1MB         |
|--------------------------|-----------------------|
| Notification Details     | Other 1               |
| Notification Attachments | Other 2               |
|                          | tile size 1MB         |
|                          | → Request Certificate |

Figure 63 | Request Certificate Button

After uploading the attachments, the user can click on the "Request Certificate" button, then the user will be redirected to the "Request Certificate" page which the user need to enter the number of certificate copies in both language. As shown in figure (55)

| Request Certificate |                 |                      |                       |
|---------------------|-----------------|----------------------|-----------------------|
| Request Datails     | Request Details |                      | ~                     |
| Delivery Details    | Arabic Copies * | - Number Of Copies + | Service Fee<br>50 AED |
|                     | English Copies  | - Number Of Copies + | Service Fee<br>0 AED  |
|                     |                 | Next →               |                       |

Figure 64 | Request Certificate Page

Then the user will have the option to collect the certificates from the PMD centers/hospitals or enter the delivery location so the certificate will be deliverd to the doorstep, as discussed earler.

| Request Certificate |                                                                                         |   |
|---------------------|-----------------------------------------------------------------------------------------|---|
| > Request Details   | Prequest Details                                                                        | > |
| Delivery Details    | O Delivery Details                                                                      | ~ |
|                     | Certificate Delivery to my Doorstep Collect personally From PMD Center / MOHAP Hospital |   |
|                     | Proceed To Payment                                                                      |   |

Figure 65 | Request Certificate Page

| Request Certificate Details |                                                                                                    |        |
|-----------------------------|----------------------------------------------------------------------------------------------------|--------|
|                             | A transaction of total amount 60 Aed Excluding e-Dirham Service charges will be initiated on your confirmation |        |
|                             | C Fees Details                                                                                                 |        |
|                             | Smart Q health BD                                                                                              | 5 AED  |
| °                           | MOHAP share of the smart form for issuing, amending or replacing lost copy death certificate requests          | 5 AED  |
| ·                           | Issuance of death certificate                                                                                  | 50 AED |
| +                           | Payment Methods Now you can Pay Easily using one of these payment methods                                      |        |
|                             | I agree to all payment terms provided by the Ministry of Health and Prevention                                 |        |
|                             | □ Pay                                                                                                    |        |

Figure 66 | Payment Summary Page

Then user will be directed to the E-dirham payment gateway. As shown in figure (13), then if the payment is successful he will get back to the BND system with successful response page. As shown in figure (14), and if the payment is failed he will get redirected to the BND system with failed response page. As shown in figure (15)

Note: if user paid the transaction successfully, the system will show the happnies meter to the user.

# 5 Request Age Estimation Certificate

Request age estimation certificate will start by clicking on "+New" button. as shown in figure 67.

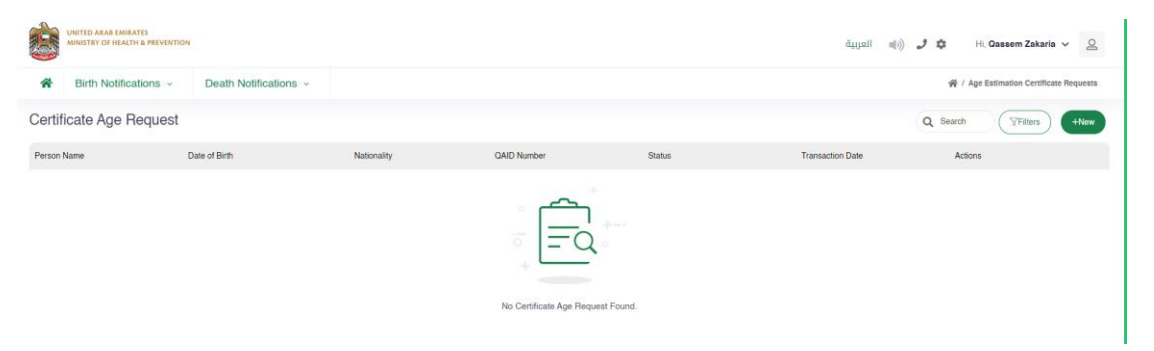

#### Figure 67 | Age Estimation Request Page

Then user the user will be directed to the form page to enter the required information for the age estimation certificate. As shown in figure (68)

| Age Estimation Certificate Reque | est                |      |                                |   |
|----------------------------------|--------------------|------|--------------------------------|---|
| S Age Certificate Request        | Person Details     |      |                                | ~ |
|                                  | Arabic Name *      |      | English Name *                 |   |
|                                  | Gender *<br>Select | ¥    | Nationality *<br>Select        | ~ |
|                                  | Birth Place *      |      | Submitted Place Id *<br>Select | ~ |
|                                  | Date Of Birth *    |      |                                |   |
|                                  |                    | Next | $\odot$                        |   |

#### Figure 68 | Age Estimation Form Page

The user needs to enter all the required fields then if they click on the "Next" button, they will get directed to the attachment page. As shown in figure (69) Create Notification

| Attachments                                                                                               |          |
|----------------------------------------------------------------------------------------------------|----------|
| If the user attaches any document that means he/she verified the original document.                       |          |
| Photo *<br>Use the buttons bellow to upload your documents it supports .pdf .jpg .jpgg .png file size 1MB | @ Attach |
| Passport *                                                                                                | Ø Attach |
| Other 1 Use the buttons bellow to upload your documents it supports.pdf .jpg .jpgg .png file size 1MB     | Ø Attach |

#### Figure 69 | Attachments Page

Note: The passport and photo are manditory attachments.

After uploading the attachments, the user can click on the "Submit", then the user will be redirected to the "Request Certifcate" page which the user need to enter the number of certificate copies in both language. As shown in figure (70), (71)

| Deguast Dataila    | P Request Details |                      |                      |
|--------------------|-------------------|----------------------|----------------------|
| A Delivery Details | Arabic Copies     | - Number Of Copies + | Service Fee<br>0 AED |
| 0                  | English Copies    | - Number Of Copies + | Service Fee<br>0 AED |

#### Figure 70 | Request Certificate Page

| Request Certificate |                                                                                         |
|---------------------|-----------------------------------------------------------------------------------------|
| Request Details     | 0 Request Details                                                                       |
| > Delivery Details  | Delivery Details ~                                                                      |
|                     | Certificate Delivery to my Doorstep Collect personally From PMD Center / MOHAP Hospital |
|                     | Proceed To Payment                                                                      |

Figure 71 | Request Certificate Page

Then User needs to click on "Proceed To Payment" to go to the payment page and pay this certificate request.

| lequest Certificate Details |                                                                                                    |        |     |
|-----------------------------|----------------------------------------------------------------------------------------------------|--------|-----|
| + +<br>                     | A transaction of total amount 60 Aed Excluding e-Dirham Service charges will be initiated on your confirmation |        |     |
|                             | Smart Q health BD                                                                                              | 5 AED  |     |
|                             | MOHAP share of the smart form for age estimate certificate requests                                            | 5 AED  |     |
|                             | Fees for issuance of Age Estimation certificate                                                                | 50 AED |     |
|                             | Payment Methods Now you can Pay Easily using one of these payment methods                                      | Adda 🖯 |     |
|                             | I agree to all payment terms provided by the Ministry of Health and Prevention                                 |        |     |
|                             |                                                                                                    |        | Fia |

72 | Payment Summary Page

Then user will be directed to the E-dirham payment gateway. As shown in figure (13), then if the payment is successful he will get back to the BND system with successful response page. As shown in figure (14), and if the payment is failed he will get redirected to the BND system with failed response page. As shown in figure (15)

Note: if user paid the transaction sucessfully, the system will show the happnies meter to the user.

# **6** General System Screens

In this section, the user can see all the actions that he can take from searching or filtering, changing the password and so, also the user can see the dashboard and his recent request and their status.

## 6.1 Individual User Dashboard

The user can see all the requested applications and their status and the user can print the receipt if the request has been paid "Under Process" else if the application is approved by the PMD "Certificate Approved" or if the application is reject "Certificate Details Rejected".

| Birth Notifications ~ | Death Notifications ~ |                   |                |               |                        | 合                             | / Individual Dashboard |
|-----------------------|-----------------------|-------------------|----------------|---------------|------------------------|-------------------------------|------------------------|
| Individual Dashboard  |                       |                   |                |               |                        | Q Search                      | Tilters                |
| Person Name (EN)      | Person Name (AR)      | QAID Number       | Date of Birth  | Date Of Death | Status                 | Туре                          | Actions                |
| Fadel Ghlath          | فحل خِت               | A/DU/000040/2021  | iii 02/26/1996 | 🖮 N/A         | Notification Submitted | AgeEstimation-<br>New         |                        |
| Mohammed              | 445.4                 | B/DU/000195/2021  | 6 08/30/2021   | iii N/A       | Certificate Approved   | Normal Birth-<br>Modification | æ                      |
| Talai                 | هلال                  | B/DU/000194/2021  | 6 08/30/2021   | iii N/A       | Notification Submitted | Normal Birth-Lost             |                        |
| khalof alzain         | خلوف الزين            | B/DU/000163/2021  | 09/21/2021     | iii) N/A      | Notification Submitted | Normal Birth-<br>Relssue      |                        |
| Omar                  | عرو                   | B/RAK/000014/2021 | iii 09/01/2021 | iii N/A       | Ready to Pay           | Normal Birth-New              |                        |
| « ( 1 ) »             |                       |                   |                |               |                        |                               | 0 ~ Showing 1 - 5 of 5 |

As shown in figure (73)

#### Figure 73 | Dashboard

The user can filter the request by pressing on the "Filter" button, then he can filter by the "Qaid Number", Created Date "From" and "To", Status of the request and "Application Type". As shown in figure (74)

Also the user can search for the record by entering the baby name in Arabic or English, also the user can for the record of the dead person by entering his Arabic or English name.

| Q Search                   | Trilters      |
|----------------------------|---------------|
| $\heartsuit$ Filters :     | ×             |
| QAID Number                |               |
| i From €                   |               |
| 🛗 То                       |               |
| StatusId<br>Select         | ~             |
| Application Type<br>Select | ✓ of          |
| Clear                      | Apply Filters |

Figure 74 | Dashboard Filter

## 6.2 System Accessiblity

The user can change theme of the site to have better experience in case they were colorblind.

In addition, the user can change the font size by clicking on the "-", "+" buttons or they can reset the font size to the default size.

Also the user can switch between Arabic and English as language for the system or they can translate the system by google translate to their language if they want.

Furthermore, can change the them to inverted color for hard contrast colors. As shown in figure (75)

|   | Theme & Accessibility Settings | *               | / Individual Dashboard |
|---|--------------------------------|-----------------|------------------------|
|   | Font Sizes                     | Q Search        | Tilters                |
|   | + 8 -                          |                 | Actions                |
|   | Low Visibility Mode            | nation-<br>N    |                        |
|   | Disabled                       | Birth-<br>ation | Ē                      |
|   | J Theme                        | rth-Lost        |                        |
| • |                                | Birth-<br>sue   | ÷                      |
|   | ✓ Select Language              | rth-New         | e:                     |

#### Figure 75 | Accessibility Settings

The user can logout of the system by clicking on his name, then clicking on "Logout" button or they can change their password by clicking on "Change Password" button.

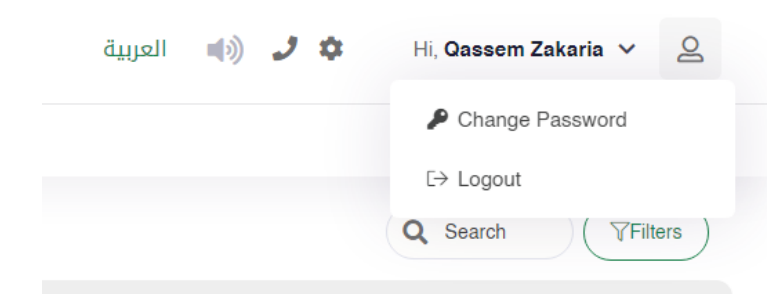

Figure 76 | User Actions

The Individual user can change his password by entering the old password, then entering the new password twice.

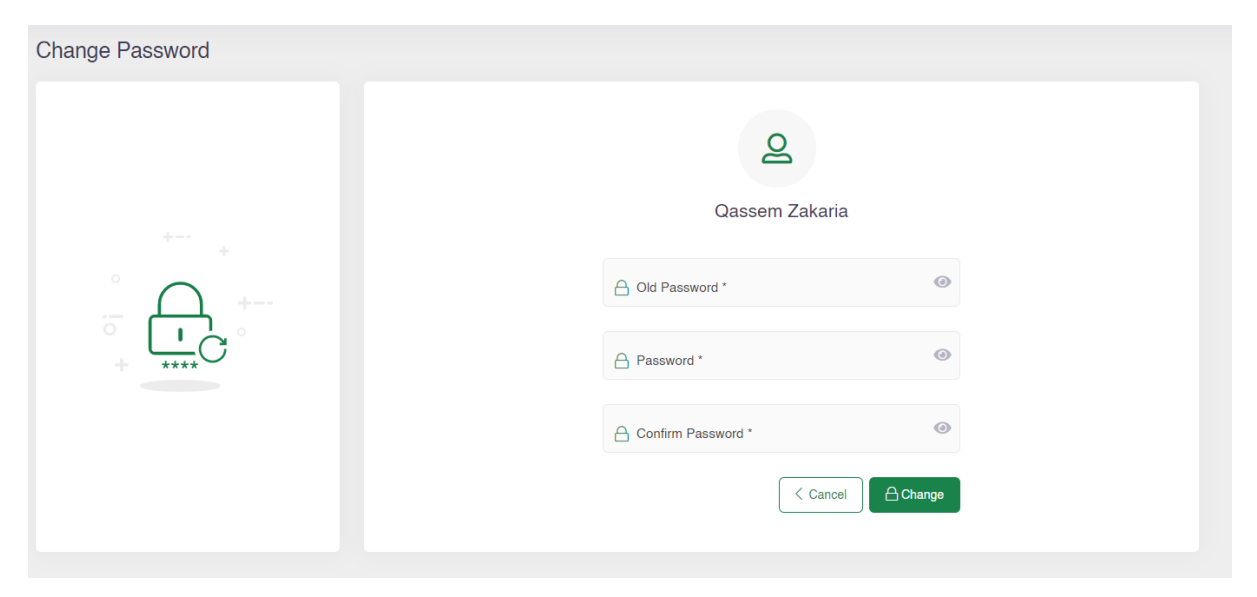

Figure 77 | Change Password Screen

Note: The new password should be compinded of letters, numbers and Sympols .